## AssetOptics Quick Start Maintenance, Repair & Operations (MRO) Purchasing Training Exercises

Prior to completing these training exercises, please ensure that you have a user account in an AssetOptics training environment or sandbox. If you do not have a user account, please submit a case via the Support Community at <u>www.assetoptics.com</u>

For these exercises you will be acting as a maintenance supervisor in a fictional brewery. Partial data have been preloaded into a demo org for this purpose. You will be instructed to both review existing records and create new ones to familiarize yourself with the concepts being presented. Save your work as you go.

In this exercise you will learn about the following: approving Purchase Orders (PO), updating statuses of POs, and receiving items to a PO.

**Exercise**: In the MRO Inventory Management exercise you created and submitted for approval a Purchase Request (or Purchase Requisition) with a single PO Line Item for one Canning Widget. Approval Processes, whether simple or complex, are defined under *Process Automation* in Setup. As a student user (with System Administrator privileges) in a training environment, you can approve your own requests.

Clicking on the **Home** tab in AssetOptics will display the Dashboard associated with your user profile, and any Items to Approve will appear on this page.

| Items to Approve                               |          |  |
|------------------------------------------------|----------|--|
| PO-0000012                                     |          |  |
| Purchase Order $\cdot$ Submitted by Admin User |          |  |
|                                                | View All |  |

Also, while working within Salesforce you may receive a Notification in the upper right-hand corner of your screen telling you there is an item waiting for your approval. You can also setup e-mail alerts.

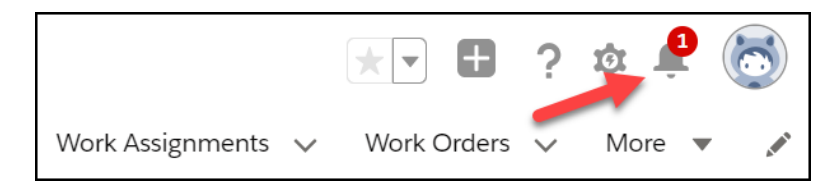

- 1. Select the Purchase Order and use the action button in the upper right-hand corner to **Approve** the PO (you may optionally add comments).
- 2. Again, open the Purchase Order and observe that the Status field now reads Approved, but this is a read only field. To release the PO, use the action button in the upper right-hand corner to

## Update Status to Released.

| Update Status for Purchase Order # PO-0000012 |   |
|-----------------------------------------------|---|
| Current Status: Approved                      |   |
| * New Status                                  |   |
| Canceled                                      | • |
| Canceled                                      |   |
| Ready to Release                              |   |
| Released<br>Select Cancer to return.          |   |
| * Continue / Cancel                           |   |
| Continue                                      | • |
|                                               |   |

Scenario: A few days have passed, and your shipment of new canning widgets has arrived.

3. From the **Quick Links** Pane or **Related** Tab, select the PO Stock Item line. Use the **New Receipt** action button in the upper right-hand corner and enter the received quantity for this PO Stock Line.

| 1 item | PO Stock Items         | ated a few second | ds ago       |            |             |           |
|--------|------------------------|-------------------|--------------|------------|-------------|-----------|
|        | PO Stock Item <b>↑</b> | Order Qty         | Purchase UOM | Stock Item | Description | Unit Cost |
| 1      | PSI-0000021            | 5                 | EA-Each      | 3820149    | SCREW - Set | 529.9900  |
|        |                        |                   |              |            |             |           |

An inventory transaction (i.e., Purchase Order Stock Receipt) is created for each receipt, and the On Hand Qty is increased on the Stock Item record. If your order were only partially fulfilled, you would create additional new receipts as your parts were received into inventory.

| 2 items | PO Stock Receipts  | ated a few seconds ago |                 |           |                    |     |
|---------|--------------------|------------------------|-----------------|-----------|--------------------|-----|
|         | PO Stock Rcpt ID 🕹 | Transaction Type       | Transaction Qty | Unit Cost | Transaction Amount | Tra |
| 1       | PSR-000008         | Receipt                | 3               | \$29.9900 | \$89.97            | 3/3 |
| 2       | PSR-000007         | Receipt                | 2               | \$29.9900 | \$59.98            |     |
|         |                    |                        |                 | Vi        | ew All             |     |

A Purchase Order's Status should be **In Progress** when you are receiving PO Stock Items. If the Status does not update automatically, you can launch the **Update Status** flow to do so manually.

## Asset**optics**

|                                       | + Follow Edit New Task New Event Add PO Stock Item Update S | Status Print PDF |
|---------------------------------------|-------------------------------------------------------------|------------------|
| Owner                                 |                                                             |                  |
|                                       |                                                             |                  |
|                                       | Quick Links Chatter Activity                                |                  |
|                                       | Related List Quick Links 0                                  |                  |
| Ourser                                | PO Stock Items (9) PO Misc Cost (0)                         |                  |
| 8                                     | Notes (0) Files (0)                                         |                  |
| Buyer 1                               | Purchase Order History (7) 2 Approval History (2)           |                  |
| Status A                              |                                                             |                  |
| In Progress                           | Notes Files Approvals                                       |                  |
| Release Date                          |                                                             |                  |
| 6/23/2021                             | 🖉 Notes (0)                                                 |                  |
| Storeroom ID                          |                                                             |                  |
| Planu I<br>Stararaam Description      |                                                             |                  |
| Plant 1 - Maintenance Parts Storeroom | Recent Items (3)                                            |                  |
|                                       | PO-0000001                                                  |                  |
|                                       | Vendor SPX Corp                                             | F                |

4. Once you have received all PO Stock Items into inventory, use the action button in the upper right-hand corner to **Update Status** to **Completed**.